# 如何從Unity Connection獲取網路捕獲?

### 目錄

<u>簡介</u>

<u>問:如何從Unity Connection進行網路捕獲?</u>

### 簡介

本文描述如何從Unity Connection進行網路捕獲。為了從Real Time Monitor Tool (RTMT)和CLI收集 日誌,提供了相關說明。

## 問:如何從Unity Connection進行網路捕獲?

A.您可以從Unity Connection的命令列或CLI獲取嗅探器捕獲。若要開始擷取,請輸入以下命令和您 想要的檔案名稱:

<#root>

utils network capture eth0 size ALL count 100000 file

按Enter開始捕獲,按Ctrl-C停止捕獲。

要收集捕獲,請按照以下步驟之一操作:

• 可以採用與收集跟蹤相同的方法從RTMT收集捕獲。

注意:如果核取方塊,擷取畫面不會在專案的第一頁,而是會顯示在第二頁的底部。

1. 導航到RTMT > 跟蹤與日誌中心 > 收集檔案。

2. 按「Next」(下一步)。選中Packet Capture Logs覈取方塊。

3. 選取擷取的時間範圍以及您要下載的位置。

• 您可以透過CLI收集捕獲。

1. 要顯示放置捕獲的目錄,請輸入file list activelog /platform/cli/\*命令。

2. 要將檔案下載到SFTP伺服器,請輸入file get activelog /platform/cli/<filename>命令。

注意:輸入命令後,需要提供關於訪問SFTP伺服器的更多資訊。

#### 關於此翻譯

思科已使用電腦和人工技術翻譯本文件,讓全世界的使用者能夠以自己的語言理解支援內容。請注 意,即使是最佳機器翻譯,也不如專業譯者翻譯的內容準確。Cisco Systems, Inc. 對這些翻譯的準 確度概不負責,並建議一律查看原始英文文件(提供連結)。